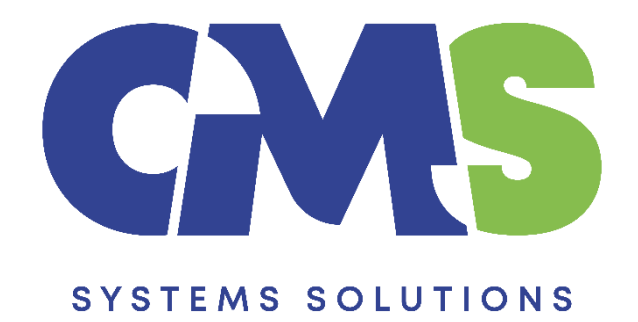

# Roll Forward a CaseWare client file created with Audit International Template to Review Engagement Template

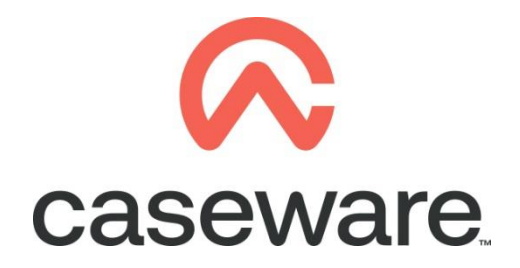

VERSION 2.00

### PROCEDURE SUMMARY

| 1. | Open the client file, which is based on the Audit International Template, and proceed with the Roll forward procedure              |
|----|----------------------------------------------------------------------------------------------------|
| 2. | Create a New file, based on the Review Engagement Template4                                                                        |
| 3. | Copy Financial Statements, information store and Trial Balance components from the Temporary file created into the New client file |
| 4. | Copy the Groupings / Mappings from the Review Engagement Template into the client file                                             |
| 5. | Open the (01.14) Information Store document, and check the library path                                                            |

## 1. Open the client file, which is based on the Audit International Template, and proceed with the Roll forward procedure

a. Select Engagement and then Year End Close.

| File    | Home            | View       | Engagement         | Documen       | t Account       | SmartSyr  | nc To  | ools              | _      |         |
|---------|-----------------|------------|--------------------|---------------|-----------------|-----------|--------|-------------------|--------|---------|
|         |                 |            |                    |               |                 |           | 5      | 23                |        |         |
| Propert | ies             | idate Hist | ory Mapping Gr     | oupings Stru  | ictures lickmar | ks Import | Export | Year End<br>Close | Up     | Down    |
|         | Engageme        | ent        |                    | Setup         |                 | Dat       | ta     |                   | Manage |         |
| Docur   | nents           | Issues     | Trial Balance      | Adj. Entries  | Other Entries   |           | Q      | 0 0               |        | Constel |
| 🗊 Nam   | e               |            |                    |               |                 |           |        |                   |        |         |
| 5       | 0               | Work       | ing paper index    |               |                 |           |        |                   |        |         |
| × ]     | Engagem         | ent File S | etup               |               |                 |           |        |                   |        |         |
|         | <u>c</u> 400-1. | O          | otimiser checklist |               |                 |           |        |                   |        |         |
|         | C AOCR          | Αι         | ıdit Optimiser con | firmation rep | oort            |           |        |                   |        |         |
| > 📔     | General         |            |                    |               |                 |           |        |                   |        |         |
| > 🎽     | Audit           |            |                    |               |                 |           |        |                   |        |         |

- **b.** Do not change the file path, in the file name write "Temporary" since this will be deleted at a later stage. Make sure you have selected the following tick boxes only:
  - i) Update prior year balance data
  - ii) Update CaseView Roll Forward cells

| Year End Close and Roll Forward                                                                                                    | ×                                                                                                    |
|----------------------------------------------------------------------------------------------------|----------------------------------------------------------------------------------------------------|
| File to be Used for Next Year                                                                                                    |                                                                                                    |
| File Path: C:\Program Files (x86)\                                                                                                    | CaseWare\Data\                                                                                                    |
| File Name: TEMPORARY                                                                                                    | Browse 👻                                                                                                    |
| Roll Forward Options<br>Compress prior year file<br>Update prior year balance data                                                                                                    | Include the word Temporary in file name. Tick the 2 boxes and click ok                                                           |
| Update next year's opening balance                                                                                                    | data with: Consolidated 🗸                                                                                                    |
| R/E Account Number: 2330                                                                                                    | <ul> <li>Multiple</li> </ul>                                                                                                    |
| Roll forward Forecasts Updat                                                                                                    | te current year Budgets with Forecast                                                                                            |
| Update CaseView Roll Forward Cells                                                                                                    | Roll forward Budgets                                                                                                    |
| Roll forward all Custom Balances                                                                                                    | 4                                                                                                    |
| Include in Next Year's File<br>Spreadsheet Analysis Data<br>Foreign Exchange<br>Program Assertion Info<br>Program/Checklist Completion<br>Commentary Text<br>Outstanding Transactions | Annotations<br>Document References<br>Tickmarks<br>Notes<br>CaseView Document References<br>CaseView Tickmarks<br>CaseView Notes |
| Account Number:                                                                                                    | ✓ Multiple                                                                                                    |
| 0                                                                                                    | K Cancel Help                                                                                                    |

#### 2. Create a New file, based on the Review Engagement Template

**a.** Double click the CaseWare Working Papers icon on your desktop and wait for the software to open. Select the "New" option to **Create a New File.** 

| File             |                          |                                 |                           |            |               |  |  |
|------------------|--------------------------|---------------------------------|---------------------------|------------|---------------|--|--|
| New              | Create a New             | File                            |                           |            |               |  |  |
| Open             |                          |                                 |                           |            |               |  |  |
| Sign In/Out      | New File Name            | New File Name                   |                           |            |               |  |  |
| Copy Components  | Based on                 |                                 |                           |            |               |  |  |
| Tracker          |                          |                                 |                           |            |               |  |  |
| Rename File      | $\swarrow$               | Q                               | $\swarrow$                |            | 1             |  |  |
| Templates        |                          |                                 |                           |            |               |  |  |
| Protection Setup | Audit International - CY | Financial Statement<br>Template | Review Engagement -<br>CY | Blank File | Existing File |  |  |
| Licensing        |                          |                                 |                           |            |               |  |  |
| Pevoke Lizense   |                          |                                 |                           |            |               |  |  |

**b.** In Create a New File window, put the new file name for the review engagement file. Browse in folder to specify the location you will create the new file. Base the file on Review Engagement. Select to create file.

| ω 및 ≌ ⊜ ₹ Δ     | X   CaseWare Working Pa           | pers                            |                            |                              |                       |
|-----------------|-----------------------------------|---------------------------------|----------------------------|------------------------------|-----------------------|
| File            |                                   |                                 |                            |                              |                       |
| New             | Create a New                      | File                            | 1 Dut the p                | ow file name for the         |                       |
| Open            |                                   |                                 | Review                     | Engagement file              |                       |
| Size In (Out    | ABC LTD 2022                      |                                 |                            |                              |                       |
| sign in/Out     | in folder <u>C:\Program Files</u> | (x86)\CaseWare\Data 🔻 🛻         |                            | 2 Browno in fold             | lasta                 |
| Copy Components | Based on                          |                                 |                            | specify the location         | you will              |
| Tracker         |                                   |                                 |                            | create the new               | file                  |
| Rename File     |                                   |                                 |                            |                              | <del>4</del> 20       |
|                 | $\langle \! \! \! \! \rangle$     |                                 | $\langle \! \! \! \rangle$ |                              | 3. Base the file on   |
| Templates       |                                   |                                 |                            | •                            | Select "Create file". |
|                 | Audit International - CY          | Financial Statement<br>Template | Review Engagement -<br>CY  | Blank File                   |                       |
| Licensing       |                                   |                                 | Create file                |                              |                       |
|                 |                                   |                                 | Create file and import dat | ta                           |                       |
| Revoke Ličense  |                                   |                                 | Create file and copy docu  | iments from another template | 1                     |

c. On creation of the file and in the Engagement Profile Selector, click OK.

| Engagement Profile                                                                                                    |                 |                   | >       |
|----------------------------------------------------------------------------------------------------|-----------------|-------------------|---------|
| Engagement Profile Selector                                                                                                    |                 |                   | Á       |
| This wizard assists you in selecting the preliminary engagement profile required to start your                                         | r engagement:   |                   |         |
| < Review Engagement                                                                                                    |                 |                   |         |
| 'Review Engagement' - profile includes automatic documents, work programs,<br>Worksheet applicable for an ISRE 2400 review engagement. | materiality and | the Financial Sta | tements |
|                                                                                                    |                 |                   |         |
|                                                                                                    |                 |                   |         |
|                                                                                                    |                 |                   |         |
|                                                                                                    | OK              | No Drofile        | 1.1 ala |

### 3. Copy Financial Statements, information store and Trial Balance components from the Temporary file created into the New client file

While in the New File, go to File option and select Copy Components (this is done to copy Documents 1.10 Financial Statements, 01.14 Information store and the Trial Balance from the previously created Temporary file).

a. In the newly created file select File/Copy Components.

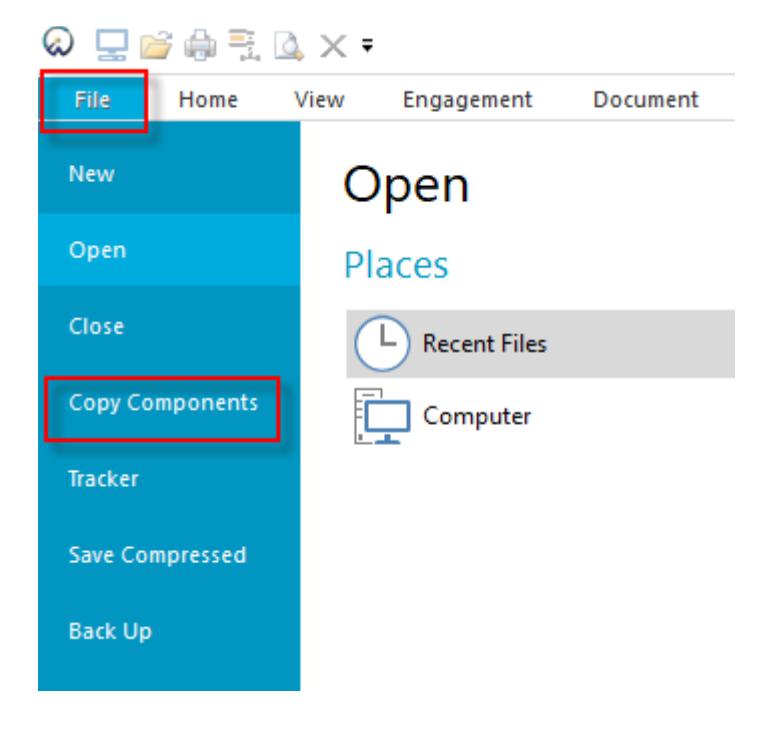

b. Select Copy into This File and click Next.

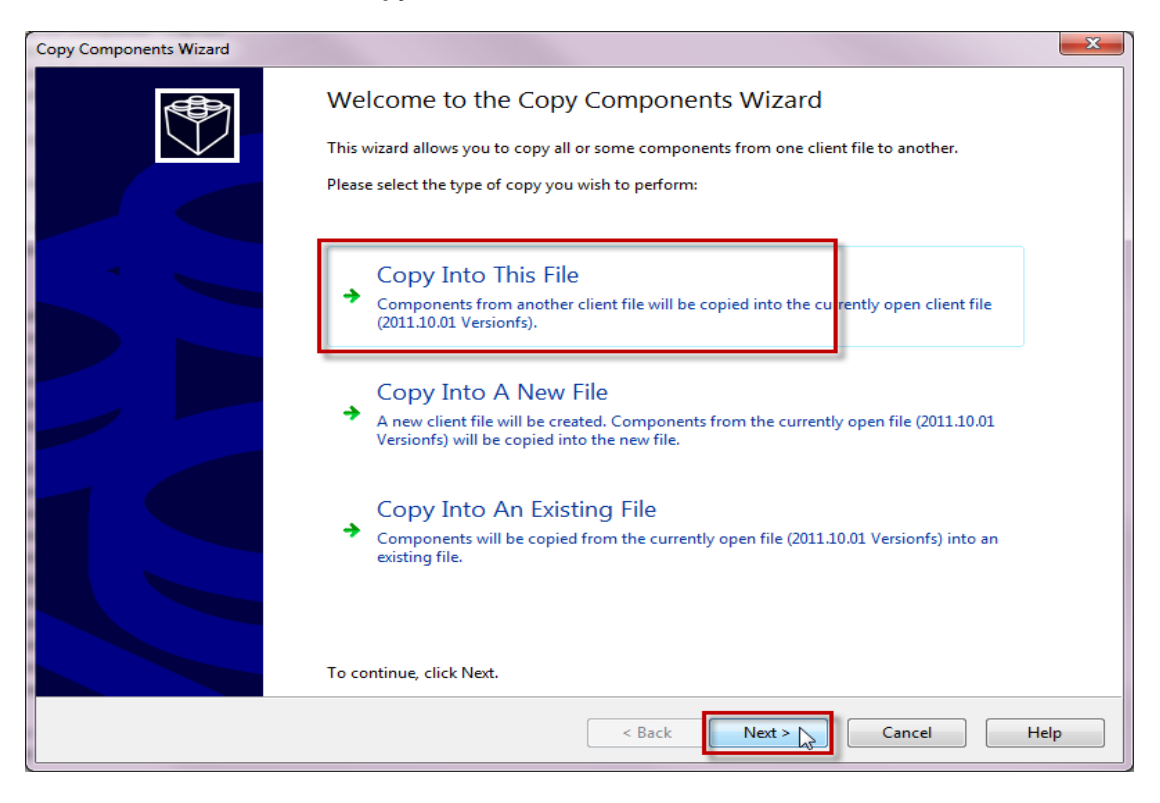

c. Select File to go to your existing files.

| Copy Components Wizard                                                                                              |               |        | ×    |
|----------------------------------------------------------------------------------------------------|---------------|--------|------|
| Select Source<br>Please choose the file you wish to copy from.                                                      |               |        |      |
| File Recent Template Audit Financial Review Internation Stateme Select File tab so as to choose from existing files |               |        |      |
|                                                                                                    |               |        |      |
|                                                                                                    | < Back Next > | Cancel | Help |

**d.** Select the file you wish to copy from. Select the Temporary file you have created. Click Next.

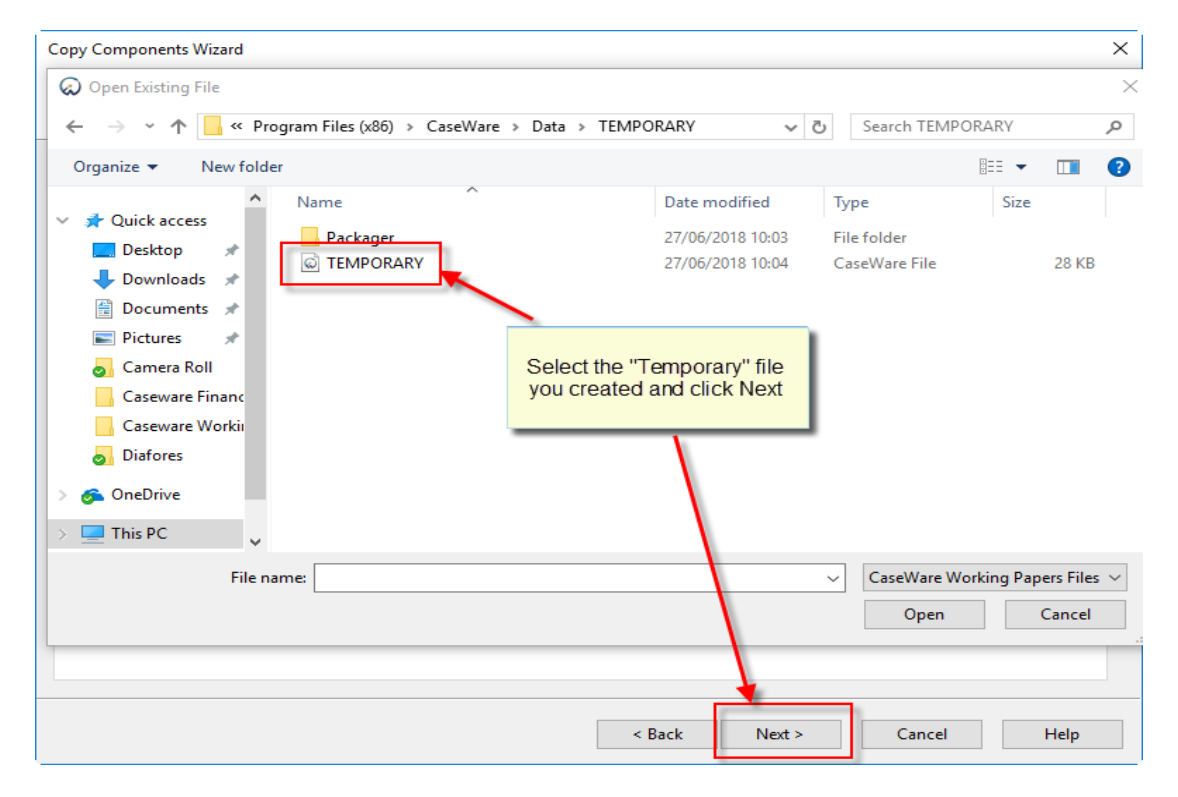

- **e.** Follow the below guidance:
  - 1. Select "The following components" option
  - 2. Select "Documents" and the "Deselect All" option
  - 3. Select "01.10 Financial Statements" and "01.14 Information store"

**TIP:** Make sure the "Copy Documents only (no folders)" tick box is not selected.

| Copy Components Wizard                                                                                                    | ×                                                                                                    |
|----------------------------------------------------------------------------------------------------|----------------------------------------------------------------------------------------------------|
| Copy Components<br>Please select which compo                                                                                                    | Select "The following components" option                                                                                                    |
| All Components     The following components     Components                                                                                                    | Documents                                                                                                    |
| Groupings/Mapping                                                                                                    | Document Filter:     All Documents     3. Select "01.10 Financial statements" and "01.14 Information store"                                                                                                    |
| Role Sets                                                                                                    | ✓ ■ Financial statements                                                                                                    |
| Tickmarks     2. Select "Documents" and     "Deselect All" option     Document Filters     Template Toolbar     Layout     History Settings     User Defined Data     CV External Data     CaseView Repository Files     Tip: Make sure the     "Copy Documents only     (no folders)" tick box is     not selected | C 01. 10       Financial statements         C 01. 14       Information store         C 01. 15       Disclosure Checklist for Companies - Cap 113         C 01. 15       Disclosure Checklist for Companies - Cap 113         C 01. 16       Financial statements preparation checklist         C 01. 30       Detailed Income statement         C 01. 30       Detailed Income statement         C 01. 30       Detailed Income statement         C 01. 30       Detailed Income statement         C 01. 30       Detailed Income statement         C 01. 30       Detailed Income statement         C 01. 30       Detailed Income statement         C 01. 30       Detailed Income statement         C 01. 30       Detailed Income statement         C 01. 30       Detailed Income statement         D 1. 4       Income statement - draft         D A 9       Change request form         Help files       Financial Statements Help Files         C 01 1 Tax returns       Copy documents only (no folders)         Show empty folders       Select All |
|                                                                                                    | < Back Next > Cancel Help                                                                                                    |

f. Under the Components options tick the Trial Balance. Click Next.

| Copy Components Wizard                                                               |                                                                                                    | ×   |
|--------------------------------------------------------------------------------------|----------------------------------------------------------------------------------------------------|-----|
| Copy Components<br>Please select which components you v                              | want to copy to the destination file.                                                                                                    |     |
| <ul> <li>All Components</li> <li>The following components</li> </ul>                 |                                                                                                    |     |
| Components                                                                           | Trial Balance                                                                                                    |     |
| Documents Groupings/Mapping Structures Issues Tags Role Sets Jickmarks Journal Types | Select this option to copy the working trial balance. The chart of accounts, report setup,<br>adjusting entries, other entries and reporting date will be copied.<br>Any accounts that are locked in the source file will also be locked in the destination file.<br>Choosing to clear the account balances will unlock all accounts. |     |
| I anguage IDs Trial Balance Security Decumant Eilterr                                | Select the Trial Balance.<br>Click Next.                                                                                                    |     |
|                                                                                      |                                                                                                    |     |
|                                                                                      |                                                                                                    |     |
| History Settings                                                                     |                                                                                                    |     |
| User Defined Data                                                                    |                                                                                                    |     |
| CV External Data                                                                     |                                                                                                    |     |
| CaseView Repository Files                                                            |                                                                                                    |     |
| Mapping Purges                                                                       |                                                                                                    |     |
|                                                                                      |                                                                                                    |     |
|                                                                                      |                                                                                                    |     |
|                                                                                      |                                                                                                    |     |
|                                                                                      |                                                                                                    |     |
|                                                                                      | < Back Next > Cancel He                                                                                                    | elp |

g. On Clearing Components Wizard select Next.

| Copy Components Wizard<br><b>Clearing Components</b><br>Please select which components you wish to clear in the destination file. Only data that is being copied will be cleared. | ×    |
|----------------------------------------------------------------------------------------------------|------|
| Account Balances                                                                                                    |      |
| < Back Next > Cancel                                                                                                    | Help |

| Copy Components Wizard |                                                                           | × |
|------------------------|---------------------------------------------------------------------------|---|
|                        | Copy Components Wizard Complete                                           |   |
|                        | Once you proceed, the following actions will occur:                       |   |
|                        | Copy to C:\Program Files (x86)\CaseWare\Data\ABC LTD 2022\ABC LTD 2022.ac |   |
|                        | Copy from C:\Program Files (x8b)\CaseWare\Data\TEMPORARY\TEMPORARY.ac     | ľ |
|                        | Components will be copied<br>Documents<br>Trial Balance                   |   |
|                        |                                                                           |   |
|                        |                                                                           |   |
|                        |                                                                           |   |
|                        |                                                                           |   |
|                        |                                                                           |   |
|                        |                                                                           |   |
|                        |                                                                           |   |
|                        |                                                                           |   |
|                        |                                                                           |   |
|                        |                                                                           |   |
|                        |                                                                           |   |
|                        |                                                                           |   |
|                        | To proceed, click Finish.                                                 |   |
|                        | < Back Finish Cancel Help                                                 |   |
|                        |                                                                           |   |

h. On Copy Components Wizard complete select Finish.

#### Copy the Groupings / Mappings from the Review Engagement Template into the 4. client file

Using the Copy Components feature, update the client file's Mappings Structure.

- 😡 🖵 💕 🏟 🗒 📐 🗙 🔻 ABC LTD 2022 - CaseWare Working Papers Home View Engagement Document Account New Open Open Places Close **Recent Files** Copy Components Computer Tracker SmartSync Server Save Compressed VERSION 2.00 Page 9 of 15
- a. Select the command File / Copy Components.

b. Select Copy into This File. Click Next.

| Copy Components Wizard |                                                                                                    | ×    |
|------------------------|----------------------------------------------------------------------------------------------------|------|
|                        | Welcome to the Copy Components Wizard<br>This wizard allows you to copy all or some components from one client file to another.<br>Please select the type of copy you wish to perform: |      |
|                        | <ul> <li>Copy Into This File</li> <li>Components from another client file will be copied into the currently open client file (ABC LTD 2022).</li> </ul>                                |      |
|                        | <ul> <li>Copy Into A New File</li> <li>A new client file will be created. Components from the currently open file (ABC LTD 2022) will be copied into the new file.</li> </ul>          |      |
|                        | <ul> <li>Copy Into An Existing File</li> <li>Components will be copied from the currently open file (ABC LTD 2022) into an existing file.</li> </ul>                                   |      |
|                        | To continue, click Next.                                                                                                    |      |
|                        | < Back Next > Cancel H                                                                                                    | lelp |

#### c. Choose the Review Engagement Template and click Next.

| Copy Component               | s Wizard              |                      |        |        |        | ×                   |
|------------------------------|-----------------------|----------------------|--------|--------|--------|---------------------|
| Select Source<br>Please choo | ose the file you wish | to copy from.        |        |        |        | $\bigcirc \bigcirc$ |
| File                         | Recent                | Template             |        |        |        |                     |
| Financial<br>Stateme         | OLD Tax<br>Retur      | View<br>jement<br>CY |        |        |        |                     |
|                              |                       |                      | < Back | Next > | Cancel | Help                |

### **d.** In the Copy Components Wizard, update the mapping structure from the Review Engagement Template.

| Copy Components Wizard                                                                                                    |                                                                                                    |                                                                                                    |     | ×                                                                                           |
|----------------------------------------------------------------------------------------------------|----------------------------------------------------------------------------------------------------|----------------------------------------------------------------------------------------------------|-----|---------------------------------------------------------------------------------------------|
| Copy Components<br>Please select which components you v                                                                                                    | vant to copy to the destin                                                                            | ation file.                                                                                                    |     |                                                                                             |
| <ul> <li>All Components</li> <li>● The following components</li> <li>Components</li> <li>Documents</li> <li>Structures</li> <li>Issues</li> <li>Tags</li> <li>Role Sets</li> <li>Tickmarks</li> <li>Journal Types</li> <li>Language IDs</li> <li>Trial Balance</li> <li>Security</li> <li>Document Filters</li> <li>Template Toolbar</li> <li>Layout</li> <li>History Settings</li> <li>User Defined Data</li> <li>CV External Data</li> <li>CV External Data</li> <li>CV External Data</li> <li>CaseView Repository Files</li> <li>Mapping Purges</li> </ul> | Groupings/Mapping<br>Mapping<br>L/S<br>Group 2<br>Group 3<br>Group 4<br>Group 5<br>Group 6<br>Group 7 | Tick the Groupings/Mapping<br>Tick all boxes         over       L/S         over       Group 2         over       Group 3         over       Group 4         over       Group 5         over       Group 7 | box | Options<br>Options<br>Options<br>Options<br>Options<br>Options<br>Options<br>Set as Default |
|                                                                                                    |                                                                                                    | < Back Next >                                                                                                    | Ca  | ncel Help                                                                                   |

Tick the Groupings / Mapping box. Tick all Boxes.

#### e. Select Options

| Copy Components Wizard                                                                                                    |                                                                                                    |                                            |                                                                       |     | ×                                                                                           |
|----------------------------------------------------------------------------------------------------|----------------------------------------------------------------------------------------------------|--------------------------------------------|-----------------------------------------------------------------------|-----|---------------------------------------------------------------------------------------------|
| Copy Components<br>Please select which components you w                                                                                                    | vant to copy to the de                                                                              | estination f                               | ile.                                                                  |     |                                                                                             |
| <ul> <li>All Components</li> <li>● The following components</li> <li>■ Documents</li> <li>■ Groupings/Mapping</li> <li>■ Structures</li> <li>■ Issues</li> <li>■ Tags</li> <li>■ Role Sets</li> <li>■ Tickmarks</li> <li>■ Journal Types</li> <li>■ Language IDs</li> <li>■ Trial Balance</li> <li>■ Security</li> <li>■ Document Filters</li> <li>■ Template Toolbar</li> <li>■ Layout</li> <li>■ History Settings</li> <li>■ User Defined Data</li> <li>■ CV External Data</li> <li>■ CV External Data</li> <li>■ CASeView Repository Files</li> <li>■ Mapping Purges</li> </ul> | Groupings/Mappi<br>Mapping<br>L/S<br>Group 2<br>Group 3<br>Group 4<br>Group 5<br>Group 6<br>Group 7 | ng<br>over<br>over<br>over<br>over<br>over | L/S<br>Group 2<br>Group 3<br>Group 4<br>Group 5<br>Group 6<br>Group 7 |     | Options<br>Options<br>Options<br>Options<br>Options<br>Options<br>Options<br>Set as Default |
|                                                                                                    |                                                                                                    |                                            | < Back Next >                                                         | Car | Help                                                                                        |

f. Tick the box "Autofill account properties using mapping properties". Choose
 OK to perform Mapping Copy Options.

| ) All Components                                                                                                    | Mapping Copy Options ×                                                                                                    |                                                     |
|----------------------------------------------------------------------------------------------------|----------------------------------------------------------------------------------------------------|-----------------------------------------------------|
| Components                                                                                                    | Select mapping update option for destination file<br>© Replace with source file's mapping structure                                                        |                                                     |
| Groupings/Mapping Structures Issues Tags                                                                                            | <ul> <li>Merge source file's mapping structure (new numbers are added)</li> <li>For map numbers that are the same in both files,</li> <li>Remap</li> </ul> | Options<br>Options                                  |
| Role Sets     Tickmarks     Journal Types     Language IDs     Trial Balance     Security     Document Filters     Template Toolbar | preserve the following properties:                                                                                                    | Options<br>Options<br>Options<br>Options<br>Options |
| Layout     History Settings     User Defined Data     CV External Data     CaseView Repository F     Mapping Purges                 | After updating the mapping structure:                                                                                                    | Set as Default                                      |

#### g. Click Next

| Copy Components Wizard                                                                                                    |                       |                                             |                                                                       |         |                                                                                             | × |
|----------------------------------------------------------------------------------------------------|-----------------------|---------------------------------------------|-----------------------------------------------------------------------|---------|---------------------------------------------------------------------------------------------|---|
| Copy Components<br>Please select which components you v                                                                                                    | vant to copy to the d | estination f                                | ile.                                                                  |         |                                                                                             |   |
| <ul> <li>All Components</li> <li>The following components</li> <li>Documents</li> <li>Groupings/Mapping</li> <li>Structures</li> <li>Issues</li> <li>Tags</li> <li>Role Sets</li> <li>Tickmarks</li> <li>Journal Types</li> <li>Language IDs</li> <li>Trial Balance</li> <li>Security</li> <li>Document Filters</li> <li>Template Toolbar</li> <li>Layout</li> <li>History Settings</li> <li>User Defined Data</li> <li>CV External Data</li> <li>CaseView Repository Files</li> <li>Mapping Purges</li> </ul> | Groupings/Mapp        | ing<br>over<br>over<br>over<br>over<br>over | L/S<br>Group 2<br>Group 3<br>Group 4<br>Group 5<br>Group 6<br>Group 7 |         | Options<br>Options<br>Options<br>Options<br>Options<br>Options<br>Options<br>Set as Default |   |
|                                                                                                    |                       |                                             | < Back Nex                                                            | ct > Ca | ncel Hel                                                                                    | p |

**h.** On Clearing Components click Next to continue.

| Copy Components Wizard                                                                                                    | ×    |
|----------------------------------------------------------------------------------------------------|------|
| Clearing Components<br>Please select which components you wish to clear in the destination file. Only data that is being copied will be cleared. |      |
| Foreign Exchange Document and Group/Map Number Tags Document Reference Annotations Note Annotations Tickmark Annotations                         |      |
| < Back Next > Cancel                                                                                                    | Help |

#### i. On Copy Components Wizard complete select Finish

| Copy Components Wizard |                                                                                               | × |
|------------------------|-----------------------------------------------------------------------------------------------|---|
|                        | Copy Components Wizard Complete                                                               |   |
|                        | Once you proceed, the following actions will occur:                                           |   |
|                        | Copy to C:\Program Files (x86)\CaseWare\Data\ABC LTD 2022\ABC LTD 2022.ac                     |   |
|                        | Copy from C:\Program Files (x86)\CaseWare\Document Library\Review Engagement - CY\Review Enga |   |
|                        | Components will be copied<br>Groupings/Mapping                                                |   |
|                        | To proceed, click Finish.                                                                     |   |
|                        | < Back Finish Cancel Help                                                                     |   |

| 5. | Open the ( | (01.14) Information | Store document, a | nd check the library path |
|----|------------|---------------------|-------------------|---------------------------|
|----|------------|---------------------|-------------------|---------------------------|

| Fi | ilter: None 🔻     |                                              |
|----|-------------------|----------------------------------------------|
|    | Name              |                                              |
|    | 🗸 퉲 Financial sta | atements                                     |
|    | <b>c</b> 01.10    | Financial statements                         |
|    | <b>C</b> 01.14    | Information store                            |
|    | C 01.15           | Disclosure Checklist for Companies - Cap 113 |
|    | 01.16             | Financial statements preparation checklist   |
|    | 01.20             | Minutes - non resident shareholders          |
|    | 01.30             | Detailed Income statement                    |
|    | 1.3               | Balance sheet - draft                        |
|    | <b>a</b> 1. 4     | Income statement - draft                     |
|    | 🖳 A 9             | Change request form                          |

a. In the PATHS section, confirm that the Library Path is the correct one. If not click the browse button and set the correct Library path e.g. C:\ Program Files (x86)\ CaseWare\ Library. Then click the Save Button.

| PATHS          |                                                                                                    |                  |
|----------------|----------------------------------------------------------------------------------------------------|------------------|
| Library path : | C:\Program Files (x86)\CaseWare\Library                                                                                                    | Browse           |
|                | The 'Fix Library path' button can be used to correct the path to the FS library<br>file. if this is not correctly shown in the FS document. | Fix Library path |

| ci 🎌 🛅 🗄                                   | ທ <u>ເ</u> ທ ເ  | ₫ =                                        |             |                   |
|--------------------------------------------|-----------------|--------------------------------------------|-------------|-------------------|
| File Hon                                   | ne View         | Document Tools                             |             |                   |
| Form Mode<br>Design Mode<br>Enable Editing | Document<br>Map | Skipped Text<br>Style Window<br>Goto Ruler | Preferences | 100% • <b>Q</b> Q |
| Mode                                       |                 | Show                                       |             | Zoom              |

b. In the Updates to Documents section make sure the FS document is selected (01.10 Financial statements) and that the FS document is not open. Click the UPDATE FS DOCUMENT.

| Updates to Docu UPDATE CARRY FO | uments<br>RWARD, | HEADERS AND FOOTERS                             |                                                                                                    | Sele<br>D       | CTUPDATE FS |
|---------------------------------|------------------|-------------------------------------------------|----------------------------------------------------------------------------------------------------|-----------------|-------------|
| Select Document :               | FS               | <ul> <li>01. 10 Financial statements</li> </ul> | UPDATE FS DOCUMENT<br>This option will perform an update of the<br>Financial Statements Document in one step. Ti<br>process will SAVE any INPUT values, update ti<br>documen from the latest library (including<br>heades) and then RETRIEVE your INPUT value<br>all in one step | he<br>he<br>es, |             |

When the update completes you will get the message: "All in one Update operation was Successful". Press OK.

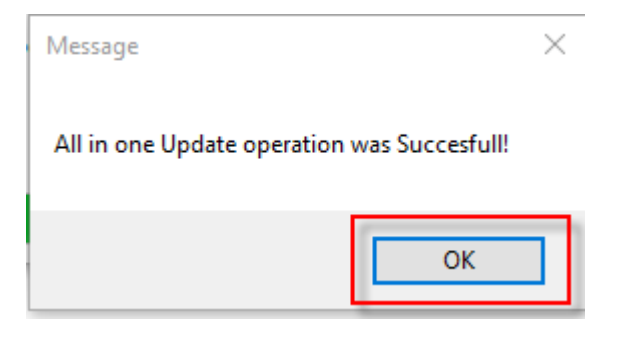

The file is now ready for use and is based on the Review Engagement Template.